Slovenská technická univerzita v Bratislave Fakulta informatiky a informačných technológií Iľkovičova 2, 842 16, Bratislava 4

> Tímový projekt MOB-UX

Metodika prístupu na server

| Vedúci projektu: Ing. Eduard Kuric, Ph |                        |  |  |
|----------------------------------------|------------------------|--|--|
| Názov tímu:                            | MOB-UX                 |  |  |
| Členovia tímu:                         | Bc. Tomáš Anda         |  |  |
|                                        | Bc. Dávid Beňo         |  |  |
|                                        | Bc. Matúš Buzássy      |  |  |
|                                        | Bc. Martin Nagy        |  |  |
|                                        | Bc. Patrik Pindéš      |  |  |
|                                        | Bc. Ľuboš Štefunko     |  |  |
|                                        | Bc. Igor Vereš         |  |  |
| Vypracoval:                            | Bc. Dávid Beňo         |  |  |
| Kontakt:                               | team11fiittp@gmail.com |  |  |
| Akademický rok: 2017/2018, zimný sem   |                        |  |  |
|                                        |                        |  |  |

## Obsah

| 1. Úvod                                | 2 |
|----------------------------------------|---|
| 2. Prihlásenie cez ssh                 | 2 |
| 3. Prihlásenie cez sftp                | 3 |
| 4. Nasadenie tímovej stránky na server | 5 |

# 1. Úvod

Tento dokument predstavuje manuál pre prístup na školský server, prenos dát medzi serverom a lokálnym strojom, update tímovej stránky.

Na server sa dá prihlásiť buď ako *root* alebo ako *obyčajný user*. Ďalej v tomto dokumente popisujem len prihlasovanie ako *obyčaný user* keďže prihlásenie ako *root* nie je cez ssh alebo sftp možné. Navyše, príkazy ktoré vyžadujú admin práva sa dajú spúšťať pomocou príkazu "sudo" - aj pri sudo použiť heslo pre usera.

user\_meno: team11fiittp

root\_meno: team11-17

IP adresa serveru: 147.175.149.129

Port 11711, ktorý sme dostali zadaný, zatiaľ nepoužívame. Vystačíme si s portom 22.

### 2. Prihlásenie cez ssh

Na server sa prihlasuje cez ssh príkazom:

#### ssh user\_meno@147.175.149.129 => ssh team11fiittp@147.175.149.129

a následne heslo k danému userovi.

| Session                                                                                                    | Basic options for your Pu                                                            | TTY session              |
|----------------------------------------------------------------------------------------------------|--------------------------------------------------------------------------------------|--------------------------|
| ⊷ Logging<br>⊷ Terminal<br>⊷ Keyboard<br>⊷ Bell                                                                                                    | Specify the destination you want to<br>Host Name (or IP address)<br>147.175.149.129  | connect to<br>Port<br>22 |
| <ul> <li>Window</li> <li>Appearance</li> <li>Behaviour</li> <li>Translation</li> <li>Selection</li> <li>Colours</li> <li>Connection</li> <li>Data</li> <li>Proxy</li> <li>Telnet</li> <li>Rlogin</li> <li>SSH</li> <li>Serial</li> </ul> | Raw O Telnet O Rlogin (     Load, save or delete a stored session     Saved Sessions | SSH      Seria           |
|                                                                                                    | Default Settings                                                                     | Load<br>Save<br>Delete   |
|                                                                                                    | Close window on exit:                                                                |                          |

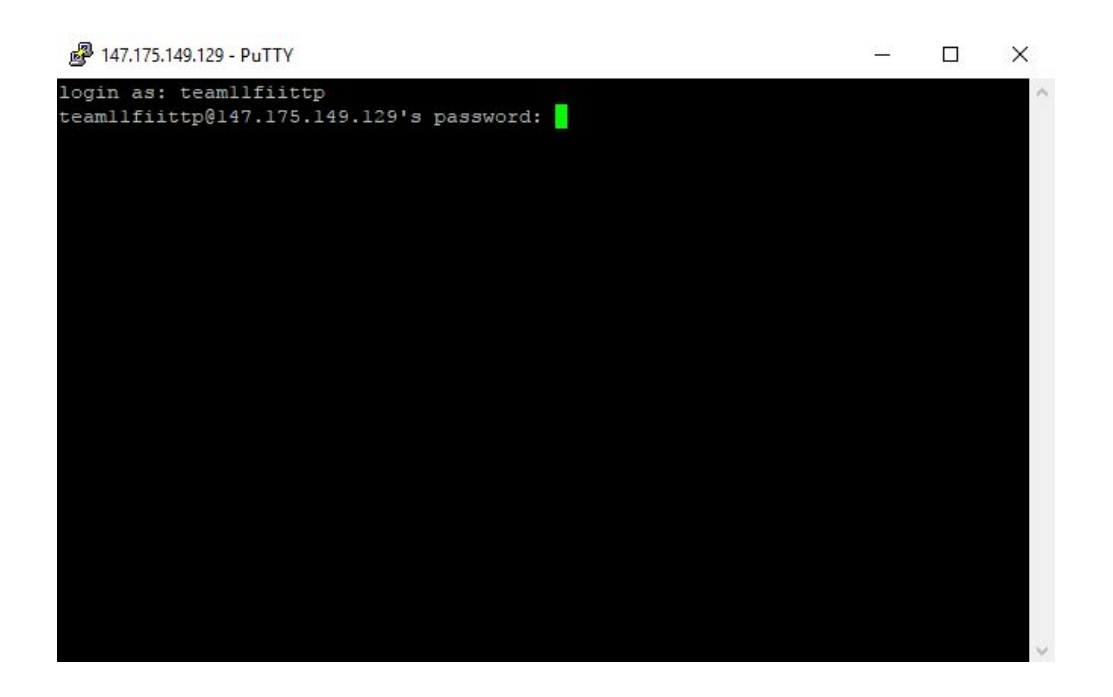

### 3. Prihlásenie cez sftp

Tento prístup slúži hlavne na prenos súborov. Na platforme windows sa odporúča aplikácia winSCP. Prihlasovacie údaje sú rovnaké ako pri spojení cez ssh.

Download winSCP:

https://winscp.net/eng/download.php

Na unix platformách sú dostupné iné, podobné aplikácie alebo je možné spojenie cez terminál, ktoré funguje rovnako ako cez "ssh" ale namiesto toho programu sa použije "sftp".

Prihlasuje sa v tvare:

#### sftp user\_meno@147.175.149.129 => sftp team11fiittp@147.175.149.129

a následne heslo k danému userovi.

Vzorové nastavenie aplikácie je na nasledujúcom obrázku. Rovnaké nastavenie sa vyžaduje aj v iných, podobných aplikáciách, ktoré zabezpečujú ftp spojenie.

| SFTP         Hostiteľ:       Číslo portu:         147.175.149.129       22 €         Meno po <u>u</u> žívateľa:       Heslo:         team 11 fiittp       ●●●●●●●●         Uložiť       ▼ | 🚅 Nová lokalita | Relácia<br>Prenosový protokol: |                       |
|----------------------------------------------------------------------------------------------------|-----------------|--------------------------------|-----------------------|
| Hostiteľ:       Číslo portu:         147. 175. 149. 129       22 €         Meno po <u>u</u> žívateľa:       Heslo:         team 11 fiittp       ●●●●●●●●●<                                |                 | SFTP                           | •                     |
| 147. 175. 149. 129     22 ↓       Meno používateľa:     Heslo:       team 11 fiittp     ●●●●●●●●●●<                                                                                       |                 | Hostiteľ:                      | Čís <u>l</u> o portu: |
| Meno po <u>u</u> žívateľa: <u>H</u> eslo:<br>team11fiittp ● ●●●●●●●●●●●●●●●●●●●●●●●●●●●●●●●●                                                                                              |                 | 147.175.149.129                | 22 🛓                  |
| team11fiittp Uložiť  ▼ Pokročilé  ▼                                                                                                    |                 | Meno po <u>u</u> žívateľa:     | Heslo:                |
| Uložiť 🔽 Pokročilé 🔽                                                                                                    |                 | team 11 fiittp                 | •••••                 |
|                                                                                                    |                 | Uložiť                         | Pokročilé 🗸           |
|                                                                                                    |                 |                                |                       |
|                                                                                                    |                 |                                |                       |
|                                                                                                    |                 |                                |                       |
|                                                                                                    |                 |                                |                       |
|                                                                                                    |                 |                                |                       |

Po správnom zadaní prihlasovacích údajov pokračujte potvrdením pridania hostiteľského kľúča.

| Varovanie | e                                                                                                    |     |        |                | ?    | ×    |  |
|-----------|----------------------------------------------------------------------------------------------------|-----|--------|----------------|------|------|--|
|           | Pokračovať v pripájaní k neznámemu serveru a pridať<br>jeho hostiteľský kľúč do vyrovnávacej pamäte?                                                                                                    |     |        |                |      |      |  |
|           | Hostiteľský kľúč servera sa vo vyrovnávacej pamäti nenašiel. Nie je zaručené,<br>že server je tým počítačom, za ktorý ho považujete.                                                                     |     |        |                |      |      |  |
|           | Odtlačok kľúča servera ssh-ed25519 je:<br>ssh-ed25519 256 92:49:7f:70:65:64:f8:6a:33:0f:0c:09:a6:7a:d1:ca                                                                                                |     |        |                |      |      |  |
|           | Ak tomuto hostiteľovi dôverujete, kliknite na možnosť Áno. Pre pripojenie bez<br>pridania kľúča hostiteľa do vyrovnávacej pamäte, kliknite na Nie. Na zrušenie<br>pripájania kliknite na možnosť Zrušiť. |     |        |                |      |      |  |
|           | Áno                                                                                                    | Nie | Zrušiť | Kopírovať kľúč | Pomo | cník |  |

Po úspešnom spojení lokálneho stroja so serverom, aplikácia umožňuje jednoduché prenášanie súborov.

### 4. Nasadenie tímovej stránky na server

Stránka je dostupná na url: http://team11-17.studenti.fiit.stuba.sk/

Na serveri je nainštalovaný apache2. Jeho default root dokument je na adrese /var/www/html - tu sa musí nachádzať súbor index.html.

V tomto priečinku sa teda nachádza aj root našej tímovej stránky.

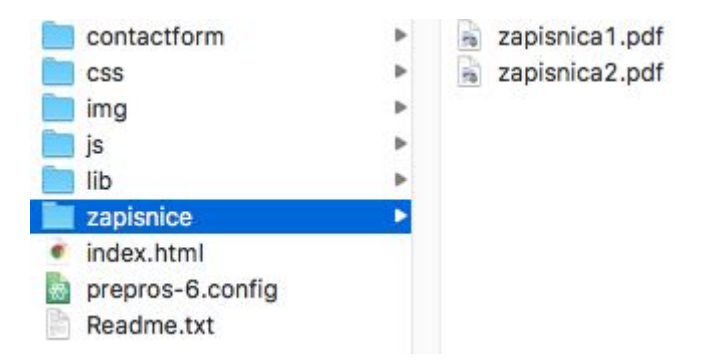

Root našej stránky je ten priečinok, kde sa nachádza index.html a od neho sa odvíjajú relatívne adresy ostatných súborov.

Zápisnice zo stretnutí sa nachádzajú v priečinku "root/zapisnice" a ich názvy sú v tvare "zapisnica"+*číslo danej zápisnice*.pdf

Po nakopírovaní pdf súboru do správneho priečinku, je ešte nutné v index.html vytvoriť nový element pre zobrazenie zápisnice a nastaviť správnu cestu k danému pdf. Sekcia, v ktorej sa tieto elementy nachádzajú, začína približne na riadku 425 v index.html. Pri pridávaní novej zápisnice sa odporúča skopírovať už existujúci element a zmeniť jeho obsah.

Príklad html elementu pre pridanie zápisnice (v príklade je element použitý pre pridanie zápisnice2.pdf):

```
<div class="col-md-3 service-item">
  <a href="zapisnice/zapisnica2.pdf">
        <div class="service-icon"><i class="fa fa-download" ></i></div>
        </a>
        <h4 class="service-title"><a href="zapisnice/zapisnica2.pdf">2. stretnutie</a></h4>
        class="service-description">
            <strong>Autor:</strong> Matúš Buzássy<br>
            <strong>Dátum:</strong> 12. 10. 2017

        </div>
```

Ak je '*číslo zápisnice* - 1' deliteľné štyrmi tzn. číslo zápisnice je 5,9,... je potrebné daný element ešte vložiť do elementu <div class="row"></> aby bol správne odsadený na nový riadok.